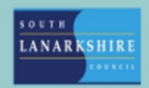

# **Oracle Fusion**

# Employee guide How to create an expense report

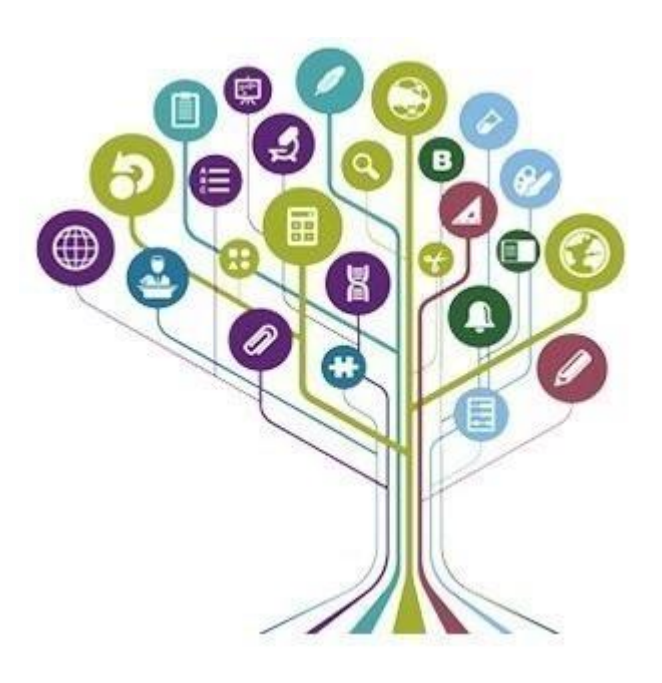

Employees can claim expenses by creating an expense report via the Oracle Fusion expenses module. All expense reports must have approved by the designated expense approver within your resource.

To access the expenses module, from the "me" tabs select the "expenses" app shown on the home screen.

| Me My Team Service He         | elp Desk Tools                                                          | Reports OI    | A                          |                          |  |
|-------------------------------|-------------------------------------------------------------------------|---------------|----------------------------|--------------------------|--|
| QUICK ACTIONS APPS            |                                                                         |               |                            |                          |  |
| Personal Details              | -<br>CAR<br>CAR<br>CAR<br>CAR<br>CAR<br>CAR<br>CAR<br>CAR<br>CAR<br>CAR | ( <i>A</i> )  | 俞                          | Ē                        |  |
| Document Records              | Directory                                                               | Journeys      | Pay                        | Time and<br>Absences     |  |
| B Identification Info         |                                                                         |               |                            |                          |  |
| Contact Info                  | Å                                                                       | $\bigcirc$    |                            | e<br>II<br>II<br>II      |  |
| Hamily and Emergency Contacts | Personal<br>Information                                                 | Learning      | Opportunity<br>Marketplace | Roles and<br>Delegations |  |
| 资 My Organization Chart       |                                                                         |               |                            |                          |  |
| (월) My Public Info            | Expenses                                                                | Salary Report | +                          |                          |  |
| 企 Change Photo                |                                                                         |               |                            |                          |  |

To create an expense report, select "create report".

| Travel and Expenses     | <u>୍</u> ୟୁ ¢                           |
|-------------------------|-----------------------------------------|
| Expense Reports         |                                         |
| Available Expense Items |                                         |
|                         | Nothing here yet<br>Create expense item |

The system will then open a blank report. You should enter a title in the "purpose" field of the report. This should include your name and the week/month the report is for.

You should also search for your expense approver within the "approver name" field. To do this select the search icon.

| Create Expense Report ③                                                     | Save 🔻 Submit 👻 Cancel                                                                  |
|-----------------------------------------------------------------------------|-----------------------------------------------------------------------------------------|
| Purpose Joe Blogss - July 2024 Expenses Attachments None == Approver Name Q | Report Total O.00 GBP I have read and accept the corporate travel and expense policies. |
| Expense Items                                                               |                                                                                         |
| Actions V + Create Item Add Existing                                        |                                                                                         |
| No data to display.                                                         |                                                                                         |

There are 2 ways to search for your expense approver.

## **Option 1 – Using the basic search for approver by name or employee number**

You can search by completing one of the following two fields -

Value – Approver's employee number.

**Description** – Approver's name (please note this field is very specific and must be exact name the approver has record on system, including any middle names).

Once you have found your expense approver, select their name from the populated list and select "ok".

| ⊿ Search                                                                                | ×<br>Advanced               | ⊿ Search                            |                            | X<br>A <u>d</u> vanced |
|-----------------------------------------------------------------------------------------|-----------------------------|-------------------------------------|----------------------------|------------------------|
| Match  All Any  ** Value Enter Approver's Employe  ** Description Enter Approver's Name | ** At least one is required | Match  All Any  K Value  Match  Buy | ** At                      | least one is required  |
| Value Deserved No rows to display                                                       | cription                    | Value<br>T017                       | Description<br>Buyer Admin |                        |
|                                                                                         | OK Cancel                   |                                     |                            | OK Cancel              |

Please note the "approver name" field will populate as the approver's employee number and not their name.

| Purpose             | Joe Blogss - July 2024 Expenses |    |  |
|---------------------|---------------------------------|----|--|
| Attachments         | None 🕂                          |    |  |
| * Approver Name     | JT017                           | Q, |  |
| Expense Items       |                                 |    |  |
| Actions 🗸           | Create Item Add Existing        |    |  |
| No data to display. |                                 |    |  |

#### **Option 2 – Using the advanced search to list for all expense approvers**

To search for all listed expense approvers, open the basic search field and select "advanced" at the right corner of the box.

|                    | ×                           |
|--------------------|-----------------------------|
| Search             | Advanced                    |
|                    | ** At least one is required |
| Match 💿 All 🔘 /    | ıy                          |
| ** Value           |                             |
| ** Description     |                             |
|                    | Search                      |
| Value              | Description                 |
| No rows to display |                             |
|                    | OK Cancel                   |

The advance search option will appear. Within the "value" parameters drop down list select the "does not contain" option.

| Match  All                  | Any                                                                                                |        |        | ** At least on | Easic<br>Easic |
|-----------------------------|----------------------------------------------------------------------------------------------------|--------|--------|----------------|----------------|
| ** Value                    | Starts with<br>Starts with<br>Ends with<br>Equals<br>Does not equal<br>Less than                   | Re     | set Ad | d Fields 🔻     | Reorder        |
| Value<br>No rows to display | Greater than<br>Greater than or equal to<br>Between<br>Not between<br>Contains<br>Does not contain | riptio | n      | OF             | Cancel         |
|                             | Is blank<br>Is not blan                                                                            | ontain |        |                |                |

| J Search        |                  |        |        |            |        | Basic        |
|-----------------|------------------|--------|--------|------------|--------|--------------|
| Match 💿 All 🔿 A | ny               |        |        | ** At le   | ast on | e is require |
| ** Value        | Does not contain | ~      | @      |            |        |              |
| ** Description  | Starts with      | ~      |        |            |        |              |
|                 | [                | Search | Reset  | Add Fields | •      | Reorde       |
| Value           |                  | Descr  | iption |            |        |              |
| 1234567         |                  | James  | Brown  |            |        |              |
|                 |                  | lana   | mith   |            |        |              |
| 2345678         |                  | Janes  | smiun  |            |        |              |

Within the "value" free text field enter a "@" symbol and then select "search". A list of all active expense approver will then populate. Select their name from the list and then select "ok".

| Create Exper        | nse Report 🗇                    |    |
|---------------------|---------------------------------|----|
| Purpose             | Joe Blogss - July 2024 Expenses |    |
| * Approver Name     | T017                            | Q. |
| Expense Items       | Create Item Add Existing        |    |
| No data to display. |                                 |    |

The approver's employee number will then be populated within the "approver name" field".

#### Creating an expense item

To create an expense item click on the "create item".

| Purpose         | Joe Blogss - July 2024 Expenses | Report Total                                                      |
|-----------------|---------------------------------|-------------------------------------------------------------------|
| * Approver Name | T017                            | I have read and accept the corporate travel and expense policies. |
| Actions ~       | Create Item Add Existing        |                                                                   |

The screen below will appear. You should then complete the following -

- Select the date the expense occurred.
- Select the correct expense template (for SLC/SLLC/SEEMIS employees choose "SLC expense report template" and for Councillors choose "SLC Cllr expense report template").
- Select the expense type from the drop-down menu. By selecting the relevant expense type you wish to claim, the system will then generate any additional fields that require completion.

| Create Expense Item ⑦                     |                                                                                                    | - |
|-------------------------------------------|----------------------------------------------------------------------------------------------------|---|
| * Date<br>* Template                      | 08-Apr-2024 Construction SLC Expense Report Template                                                                                                    |   |
| * Type<br>* Amount<br>Reimbursable Amount | Breakfast Business Journey Fares Call Out Fares Call Out Fares Call Out Fares Carl Mileage Car Mileage Car Mileage Cycle Mileage Dinner Flu Vaccination Home to Work Fares Home to Work Kileage Lunch Motor Cycle Mileage Overnight Provision (London/COSLA) Parking Passenger mileage Public Transport Mileage Tea Tolls | Î |

Please note that some expense types will ask for a cash value and others will require further information, for example details of Journeys for mileage claims.

In this scenario we are creating a claim for car mileage.

Any additional fields required will be generated. For a car mileage claim you must enter the starting location and destination of journey including the total distance.

This can be inputted manually or by using the map to auto calculate the journey.

| To use app | select " | use map". |
|------------|----------|-----------|
|------------|----------|-----------|

| Create Expense Item ② |            |                        |                       |       |             | Create Another | Save and Close          | ▼ <u>Cancel</u> |
|-----------------------|------------|------------------------|-----------------------|-------|-------------|----------------|-------------------------|-----------------|
|                       |            | and the second second  |                       |       |             |                | ADDRESS AND             |                 |
| * Start Date          | 08-Apr-202 | 4 🚱                    |                       |       | Attachments |                |                         |                 |
| * Template            | SLC Expen  | se Report Template 🗸 🗸 |                       |       |             | Drag 1         | lies here or click to a | dd atlachment 🐱 |
| * Type                | Car Mieage |                        |                       |       | 0           | 2 <b>-</b>     |                         |                 |
| End Date              | 08-Apr-202 | 4 🚱                    |                       |       |             |                |                         |                 |
| Passengers            |            | 0 🔺                    | ¥                     |       |             |                |                         |                 |
| Reimbursable Amount   | 0.00 GBP   | Calculate              |                       |       |             |                |                         |                 |
| * Description         |            | * Starting Location    |                       | ]     |             |                |                         |                 |
|                       | 6          | * Destination          |                       |       |             |                |                         |                 |
| Use Map               |            | * Trip Distance        |                       | Miles |             |                |                         |                 |
|                       |            | * Start Time           |                       |       |             |                |                         |                 |
|                       |            | * End Time             |                       |       |             |                |                         |                 |
|                       |            | * VAT Receipt - Report | ○ No                  |       |             |                |                         |                 |
|                       |            |                        | No - Electric Vehicle |       |             |                |                         |                 |
|                       |            | Expense report number  |                       |       |             |                |                         |                 |

Enter the starting location and destination addresses into the map which will then automatically calculate the distance of the journey. Click "apply".

| A  | Almada Street Hamilton Lanarkshire MI3 |                     | AL - 7.                                      |
|----|----------------------------------------|---------------------|----------------------------------------------|
| •в | Main Street Cambuslang Lanarkshire G7. |                     | -                                            |
| с  |                                        | LC 2                | Uddingston                                   |
|    | Deduct commute distance.               | Nersion<br>Ogertion | Battorell<br>Battorell<br>Bantyte<br>Bantyte |
|    | 5.5 Miles                              | 2111                |                                              |

You should the complete the rest of the details as per below -

- Start and end times
- Confirm whether you have a VAT receipt.
- A description detailing the reason for claim.
- Expense report number
- Upload any evidence to support the claim type.

Note – For all expense items you must ensure to upload evidence which relates to claim type, any VAT receipts, fuel receipts, transport tickets etc.

| * Start Date<br>* Template<br>* Type<br>End Date                 | 08-Apr-2024     Image: Car Mileage       08-Apr-2024     Image: Car Mileage       08-Apr-2024     Image: Car Mileage | Attachments                                                                                                    | Drag files here or click to add attachment 🐱 |
|------------------------------------------------------------------|----------------------------------------------------------------------------------------------------|----------------------------------------------------------------------------------------------------|----------------------------------------------|
| Passengers<br>Reimbursable Amount                                | 0 - 2.48 GBP Calculate                                                                                               |                                                                                                    | Oracle Fusion Test Document pdf (32.35 KB) ± |
| * Description Council HQ to Cambuslang fr<br>meeting.<br>Use Map | * Starting Location<br>* Destination<br>* Trip Distance                                                              | Almada Street Hamilton Lanarkshire<br>MI3 0 GB<br>27 Main Street Cambusiang<br>Lanarkshire G72 7 GB<br>5.5 Miles |                                              |
|                                                                  | * Start Time<br>* End Time                                                                                           | 09.00                                                                                                    |                                              |
|                                                                  | * VAT Receipt - Report<br>Expense report number                                                                      | No     No     No     Flectric Vehicle     Yes                                                                    |                                              |

Once you have completed your claim you can either select "create another" or "save and close". In this case we will "save and close" this expense item.

| Car Mileage o | 08-Apr-2024 💿                                                   |                                                                                                    |                                                                                                    | Create Another Save and Close V Cancel         |
|---------------|-----------------------------------------------------------------|----------------------------------------------------------------------------------------------------|----------------------------------------------------------------------------------------------------|------------------------------------------------|
|               |                                                                 |                                                                                                    |                                                                                                    |                                                |
|               | * Start Date                                                    | 08-Apr-2024 👘                                                                                                    | Attachments                                                                                                    | Drag files here or click to add attachment 🗸   |
|               | * Type<br>End Date                                              | Car Mileage 🗸                                                                                                    | ∧ v                                                                                                    |                                                |
|               | Passengers                                                      | 0                                                                                                    |                                                                                                    | 🔲 Oracle Fusion Test Document pdf (32.35 KB) 🛓 |
| * Description | Reimbursable Amount<br>Council HQ to Cambusiang for<br>meeting. | 2.48 GBP Calculate  * Starting Location * Destination * Trip Distance * Start Time * End Time * VAT Receipt - Report | Aimada Street Hamilton Lanarkshire<br>M3 0 08<br>27 Man Street Cambuslang<br>Lanarkshire G72 7 08<br>5 5 Miles<br>09:00<br>09:20<br>09:20<br>00:00 |                                                |
|               |                                                                 | Expense report number                                                                                                | Yes                                                                                                    |                                                |

You can save your expense report for later, to allow you to add other expense items prior to submitting for approval. If you are ready to submit your expense report for approval, ensure you have added all items and ticked the check box confirming your submissions are in line with the travel and expenses policy.

| Expense Report: 000414186827 ⑦                                                                 |                                                                                         |             |  |  |  |
|------------------------------------------------------------------------------------------------|-----------------------------------------------------------------------------------------|-------------|--|--|--|
| Purpose Joe Blogss - July 2024 Expenses Attachments None + Status Saved * Approver Name T017 Q | Report Total 2.48 GBP I have read and accept the corporate travel and expense policies. |             |  |  |  |
| Actions V + Create Item Add Existing                                                           |                                                                                         |             |  |  |  |
| Date 🔻 Type 👻 Amount 👻 Merchant 👻                                                              | Location v Description v                                                                | Attachments |  |  |  |
| 08-Apr-2024 Car Mileage × 2.48 GBP                                                             | Council HQ to Cambuslang for meeting.                                                   | (1)<br>#    |  |  |  |

You can see from below the expense report has been to an expense manager for approval.

| Travel and Expenses |                                                                          |  |  |  |  |  |
|---------------------|--------------------------------------------------------------------------|--|--|--|--|--|
| Expense Reports     |                                                                          |  |  |  |  |  |
| Create Report       | Pending Approval ••••<br>000414186827<br>Joe Blogss - July 2024 Expenses |  |  |  |  |  |
|                     | 1 item <b>2.48</b> GBP                                                   |  |  |  |  |  |
| Available Expense   | ate Item                                                                 |  |  |  |  |  |

#### Key points to remember when processing expense claims

- Each of your expense items must have the relevant evidence attached.
- The system will alert you of any violation of policy's which will prevent you from submitting your expense report until all items meet policy standard.
- You can only submit retrospective claims up to 90 days after the date of the claim occurred.
- Some expense types require cash value and others will require further information such as journey details.
- To ensure you can easily locate your expense approver we advise that you search for your expense approver via the advanced search as shown within this guide.

### Expense Audit

Claims will be audited prior to payment in the following circumstances: in some instances you may be asked to provide further information or justification and if your claim is not valid it may be rejected:

- The business mileage/trip distance is greater than 80 miles,
- The expense claims in your expense report fall out-with the 90 day timescale,
- The expense claims in your expense report amount to over £250.00.

Please be aware that submitting fraudulent or false expense claims could result in disciplinary action being taken.

If you need this information in another language or format, please contact us to discuss how we can best meet your needs. Phone 0303 123 1015 or email <u>equalities@southlanarkshire.gov.uk</u>.